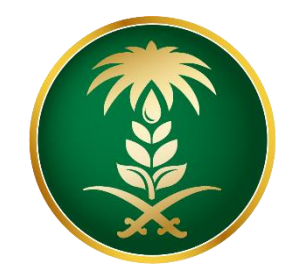

# وزارة البيئة والمياه والزراعة Ministry of Environment Water & Agriculture

المملكة العربية السعودية Kingdom of Saudi Arabia المملكة

الإدارة العامة لتقنية المعلومات

دليل استخدام خدمة طلب استيراد الأرانب والقوارض

| طلب استيراد الأرانب والقوارض                                                                                                    | اسم الخدمة                         |
|----------------------------------------------------------------------------------------------------|------------------------------------|
| اساسية                                                                                                    | نوع الخدمة                         |
| رئىسىية                                                                                                    | تصنيف الخدمة                       |
| افراد _ قطاع اعمال                                                                                                    | الجهة المستفيدة                    |
| وزارة البيئة والمياه والزراعة – إدارة الثروة الحيوانية                                                                                                    | الجهة المقدمة للخدمة               |
| مجانية                                                                                                    | رسوم تقديم الخدمة                  |
| اجرائية                                                                                                    | مستوى نضج الخدمة<br>الحالي         |
| اجرائية                                                                                                    | اعلى مستوى لنضج<br>الخدمة          |
| البوابة الإلكترونية لوزارة البيئة والمياه والزراعة                                                                                                    | قنوات تقديم الخدمة                 |
| https://www.mewa.gov.sa/ar/eServices/Pages/default.aspx                                                                                                    | رابط لبوابة الخدمات                |
| https://www.mewa.gov.sa/ar/eServices/Pages/3-11.aspx                                                                                                    | رابط الخدمة                        |
| 1. كل شحنة مستوردة ينبغي أن تتوافق مع قانون الحجر البيطري في دول مجلس التعاون<br>الخليجي، ولائحته التنفيذية والوز ارات ذات الصلة والتوجيهات الإدارية.                                                                                            |                                    |
| 2. يجب أن يصاحب كل شحنة مستوردة من الطيور بعمر يوم واحد والبيض تفقيس أصل<br>الشهادات الصحية البيطرية وشهادة المنشأ الصادرة عن السلطات الحكومية في البلدان المصدرة<br>ومصدقة من سفارة المملكة العربية السعودية أو أي من دول مجلس التعاون الخليجي. | متطلبات وشروط الحصول<br>على الخدمة |
| 3. يجب على المستورد الحصول على إذن الاستيراد قبل شهر واحد على الأقل من شحن<br>الإرسالية وتقديمه إلى الحجر الصحي قبل 15 أيام وصولها.                                                                                                    |                                    |

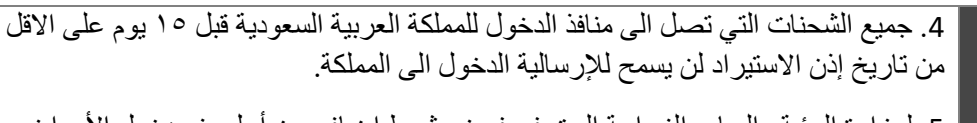

5. لوزارة البيئية والمياه والزراعة الحق في فرض شرط إضافي من أجل منع دخول الأمراض إلى البلاد.

# 1. الخدمة في سطور:

تسمح هذه الخدمة للمواطنين والشركات طلب الموافقة والحصول على إذن استيراد الأرانب والقوارض.

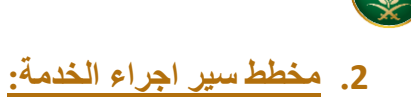

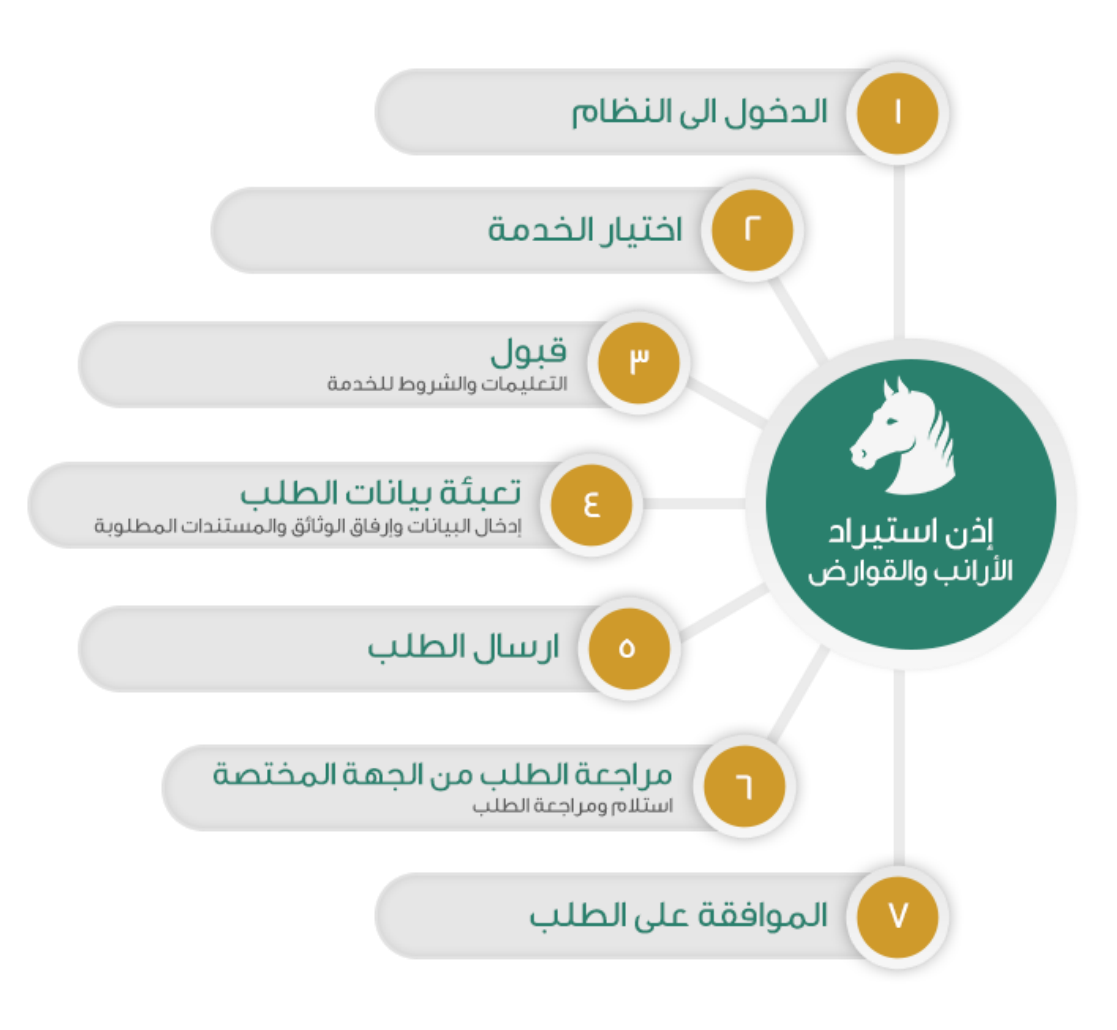

# 3. الشاشات:

(CON)

- 1. الشروط والأحكام.
- 2. البيانات الأساسية.
  - 3- تقاصيل الطلب.
    - 4- المرفقات

# 4. خطوات استخدام الخدمة:-

الدخول على صفحة الوازرة ثم استعراض خدمات الأفراد كما يظهر بالشكل التالي:

|                | توىلىف 🗞 🖬 🗍 ئورلىغ<br>ئۇترونىة + كىفە پەكىنا مساعدتك + | للجميع 🕞 البيانات المفتوحة 🗎 ا<br>• بيانات وإحصاءات • الخدمات الإ | الأوامر الحوتية الأوان الأوان الذي الأوان الأوان ال<br>الأوان الأوان المأوان الأوان الأوان الأوان الأوان الأوان ا | Q EN             | Bactijillo olyanijo čirali olijiloj       Witking of timesmani Water & Apendina<br>Wagenar drek for segara Baptistana<br>Gragoži Sauti |
|----------------|---------------------------------------------------------|-------------------------------------------------------------------|----------------------------------------------------------------------------------------------------|------------------|----------------------------------------------------------------------------------------------------|
|                |                                                         | -                                                                 |                                                                                                    |                  |                                                                                                    |
| دمات الأكثر إب | 2                                                       |                                                                   | P                                                                                                    |                  | عقد ورشة عمل<br>التمارج الاردة لمارسة شاط تدقق و<br>الاسات الماد                                                                       |
|                |                                                         |                                                                   | B                                                                                                    | Л                |                                                                                                    |
|                | 1                                                       | 25                                                                |                                                                                                    |                  | 1                                                                                                    |
|                |                                                         |                                                                   |                                                                                                    |                  |                                                                                                    |
|                | خدمات<br>زوار المملكة                                   | خدمات<br>الجهات الحكومية                                          | خدمات<br>قطاع الأعمال                                                                                                    | خدمات<br>الأفراد | خدمات<br>الاستعلام                                                                                                    |
|                | جميع الإعلانات 🔶 🔹 电                                    |                                                                   | • • •   الإعلانات                                                                                                    |                  | روابط سريعة                                                                                                    |

ثم الضغط على الخدمة من خدمات الثروة الحيوانية كما يظهر بالشكل التالي:

| 4                                           | 2                                                                           | 4                                                 | 4                                                    |
|---------------------------------------------|-----------------------------------------------------------------------------|---------------------------------------------------|------------------------------------------------------|
| العاء تقوق خیل<br>[2] ریاره اینما اینکیرونی | الغاء نزاع خیل<br>[2] رناره الرابط الإكترونی                                | إصدار جواز سفر خيل<br>[2] زياره الزايط الإلكتروني | إصدار اذن استيراد خيل<br>من رياره الزائدا الإنكاروني |
| *                                           | 4                                                                           | 4                                                 | 4                                                    |
| تسجیل نزاع خیل<br>[7] روه البدا الاکرونی    | تبليغ ولادة خيل<br>الماه الرامة الرامة الرامة الرامة الرامة الرامة الراميني | تبليغ نفوق خيل<br>آيان المراجع الركنوني           | ايداع رسوم الخدمات<br>الما التكتيبي                  |
|                                             | 2                                                                           |                                                   |                                                      |
| طلب شهادة تعداد ماشية                       | نقل ملكية خيل (آلي)                                                         | طلب مستخدم جدید                                   | تغيير رقم الجوال                                     |
| فالما الإلىط الإلكتروني 🏦 ويارة مقر المطل   | كا زيارة الرئيط الإنكتروني                                                  | 🔄 زياره الرابط الإنكروني                          | 🛛 زيارة الرابط الإلكتروني                            |
| طلب اذن استبراد جمانات أليفة                | کې<br>طلب اذن استيراد مواشي.                                                | کی<br>طلب اذن استیراد بیض تققیس / صبطان           | طلب إذن استبراد الأرانيد والقوارض.                   |
| 🛃 رياره الرابط الإنكبروني                   | 2] زيارة الزابط الإنكيوني                                                   | [ ریارہ الرابط البلکیونی                          | يارة الزابط الإنكبروني                               |

### ثم الضغط على زر طلب الخدمة للتقديم على الخدمة كما يظهر بالشكل التالى:

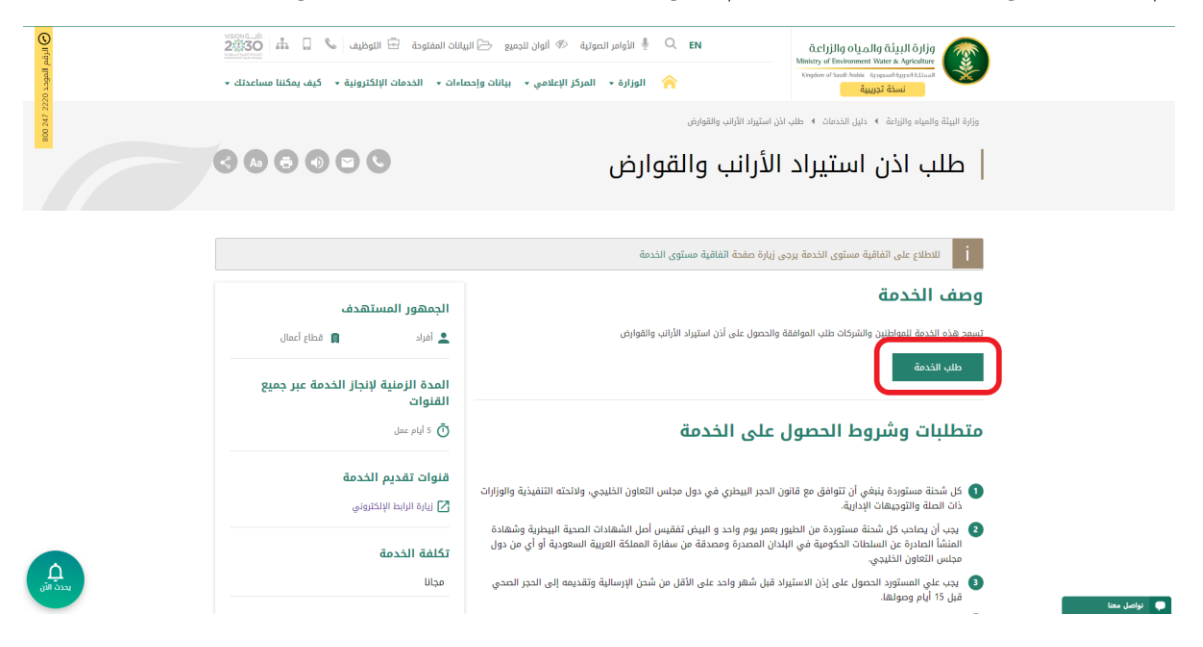

| . t . : . ti | tion of | 7 -1 - |
|--------------|---------|--------|
| الدخول:      | تسجيل   | شاشه   |

طلب الخدمة بعد الضغط على زر يظهر بالشكل التالي:

|            | شدان المال من المال من م |  |
|------------|----------------------------------------------------------------------------------------------------|--|
| منصة أنعام | یدن اسم اسمانده<br>کی اختیاضه اسم ور<br>دخوان<br>دخوان<br>دمین<br>دمین<br>در با اسم اسمانی از این اسم اسم اسم اسم اسم اسم اسم اسم اسم اسم                                                                                                    |  |
|            |                                                                                                    |  |

يقوم المستخدم بإدخال اسم المستخدم الخاص به وكلمة المرور (ان وجد) ثم الضغط على دخول ليتم عرض الشاشة الرئيسية للمستخدم كما يظهر بالشكل التالي:

| منصة أنعام       |               |                |   |                              | قدار الميام من المراجع<br>المعام والمعام المعام المعام المعام المعام المعام المعام المعام المعام المعام المعام الم<br>المعام المعام المعام المعام المعام المعام المعام المعام المعام المعام المعام المعام المعام المعام المعام المعام | a قارة البيئة<br>Vater & Agriculture<br>المعطاكيوسالفلامي |   |     |                 |     |
|------------------|---------------|----------------|---|------------------------------|----------------------------------------------------------------------------------------------------|-----------------------------------------------------------|---|-----|-----------------|-----|
|                  |               |                |   |                              |                                                                                                    |                                                           |   |     |                 |     |
|                  |               |                |   | طلبات الاستيراد              |                                                                                                    | أنواع الطلبات                                             |   | ىيد | الس             |     |
|                  |               | L.             |   | الكل                         | •                                                                                                    | ظلبات الاستيراد                                           | 6 | AZ  |                 |     |
| ملاحظات          | تاريخ الطلب 🔻 | الدالة ד       | T | اللوع                        |                                                                                                    | رقم الطلب                                                 |   |     |                 |     |
|                  | 2019/09/19    | تم نقديم الطلب |   | اذن استبراد الأرانب والفوارص |                                                                                                    | 304                                                       |   |     | ىيبات الاستيراد | •   |
|                  | 2019/09/06    | غير مختمل      |   | اذن استبراد حبوانات البقة    |                                                                                                    | 37                                                        |   |     | للبات العيادات  | ь 🛃 |
| of 2 items 2 - 1 |               |                |   |                              |                                                                                                    | H 4 1 F H                                                 |   |     | للباتى          | ь 🗈 |
|                  |               |                |   |                              |                                                                                                    |                                                           |   |     |                 |     |

ثم يقوم المستخدم بالضغط على خدمات الاستيراد ثم الضغط على خدمة اذن استيراد الارانب والقوارض كما يظهر بالشكل التالي:

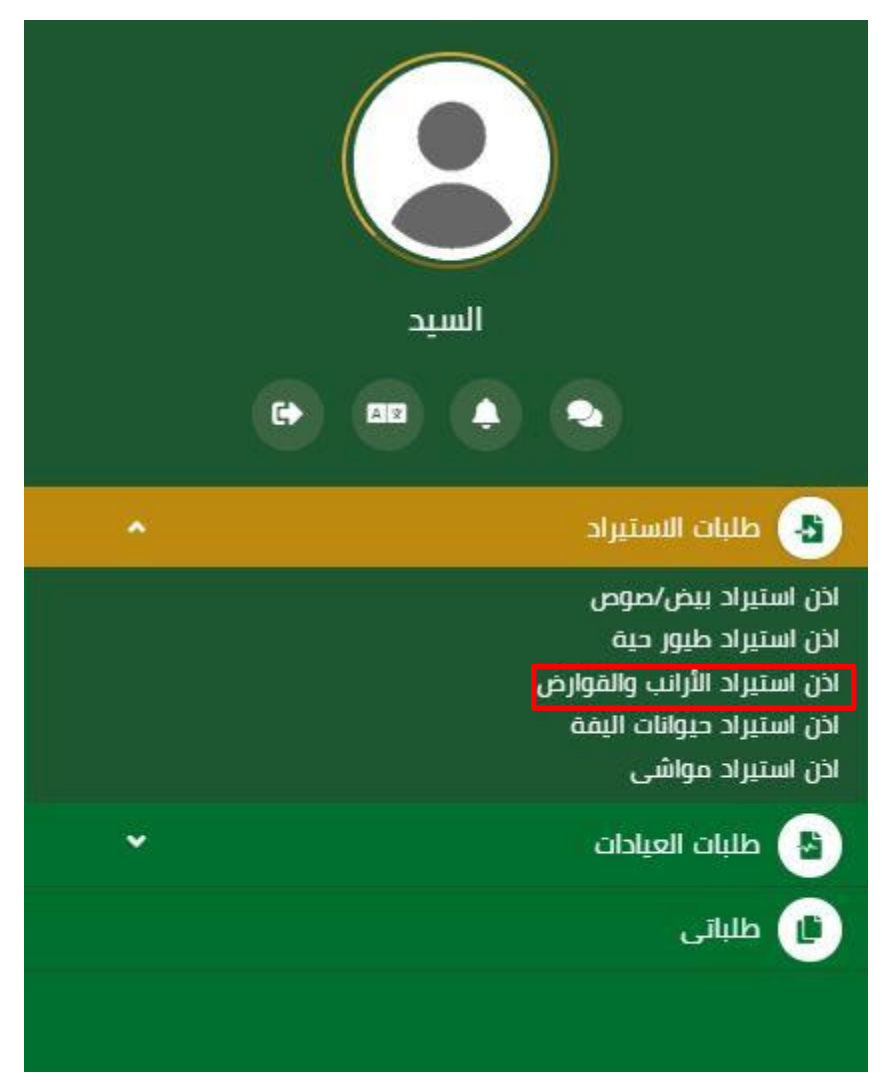

### شاشة الشروط والأحكام:

ثم يقوم النظام بعرض شاشة الشروط والاحكام الخاصة بالخدمة كما يظهر بالشكل التالي:

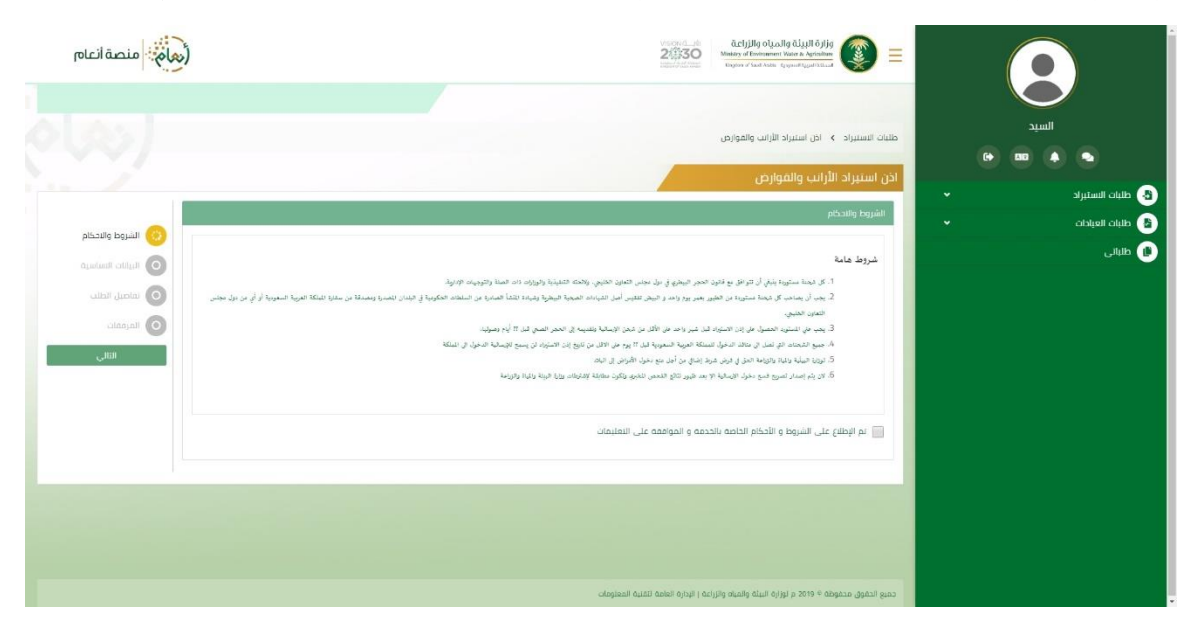

### شاشة البيانات الأساسية:

بعد الموافقة على الشروط والاحكام ثم ضغط التالي، تظهر شاشة البيانات الأساسية كما يظهر بالشكل التالي:

|          | اذن استيراد الأرانب والقوارض |           |                    |                    |                 |
|----------|------------------------------|-----------|--------------------|--------------------|-----------------|
| ستبراد 👻 |                              |           |                    |                    |                 |
| میلان ۲  | تفاصيل السركة الموركة<br>1   |           |                    |                    |                 |
|          | اسم المورد تدارى             | عنوان ا   | وان المورد تحاری   | رقم الجوال         |                 |
|          | السيد                        | וועוס     | لرياض              | 0569551509         |                 |
|          | رمم الماكس                   | البريد ال | يد الانگېرونې      | رفم البطافة الصحية | و تماهيل الطلب: |
|          |                              | ov.sa     | sahmad@mewa.gov.sa | 0                  | المرمقات        |
|          | نازيح البماقه الصحية         |           |                    |                    |                 |
|          |                              | 8         |                    |                    | السلاق          |
|          | معلومات مفصلة عن الارسالية   |           |                    |                    |                 |
|          | تاريخ الوصول                 | ميناء ال  | ناء الوصول         |                    |                 |
|          |                              | E leit-   | •                  |                    |                 |
|          |                              |           |                    |                    |                 |
|          | نماصيل المصدر                |           |                    |                    |                 |
|          | اسم المصدر                   | رقم الة   | و الهوره           | رفم الجوال         |                 |
|          |                              |           |                    |                    |                 |
|          | رمم الماكس                   | البريد ال | رىد الانخىرونى     | المنوان            |                 |
|          |                              | Lom       | me@example.com     |                    |                 |
|          | All Alway                    | il an     | 1                  | dation take        |                 |
|          | ومنيت التلين                 | •         | ر استن             |                    |                 |
|          |                              |           |                    | •                  |                 |
|          |                              |           |                    | الكرب              |                 |
|          |                              |           |                    | اطر=               |                 |

## شاشة تفاصيل الطلب:

بعد إدخال البيانات الأساسية الخاصة بالطلب ثم ضغط التالي، يتم عرض شاشة تفاصيل الطلب كما يظهر بالشكل التالي:

| منصة انعام        |                     |                      |                    | قد اینان والمیاه والمیاه والمیاه<br>Mikity of Environment Water & Aglicolture<br>کیواده of Saal Police هوموده کیوندازانده |        |                                                             |
|-------------------|---------------------|----------------------|--------------------|----------------------------------------------------------------------------------------------------|--------|-------------------------------------------------------------|
|                   |                     |                      |                    |                                                                                                    |        |                                                             |
|                   |                     |                      |                    | طبات الستيراد > اذن استيراد الأرائب والقوارض<br>اذن استيراد الأرائب والقوارض                                              | •      |                                                             |
| 🗸 الشروط والاحكام |                     |                      | ti na              | تقاصيل الطلب                                                                                                    | •<br>• | <ul> <li>طلبات الاستيراد</li> <li>طلبات العبادات</li> </ul> |
|                   | للبوع<br>احتر •     | •                    | بند المنشا<br>أحتر | بند التصدير<br>أحتر                                                                                                    |        | ال طلبانی 🕒                                                 |
| المرفقات          |                     |                      |                    |                                                                                                    |        |                                                             |
| التالي<br>السابق  |                     |                      |                    | + اضافه                                                                                                    |        |                                                             |
|                   | ۲ باد التصدیر ۲ حذف | العدد 🍸 باد المنشأ م | السلاله            | النوع 🍸 الاسم العلمي 🍸                                                                                                    |        |                                                             |
|                   |                     |                      |                    |                                                                                                    |        |                                                             |

#### شاشة المرفقات:

بعد إدخال تفاصيل الطلب ثم ضغط التالي، تظهر شاشة المرفقات أرفاق المرفقات إن وجد كما يظهر بالشكل التالي:

| المنصة أنعام      | *) |   |          |   |            | VISION ()<br>22330<br>Angenerati (inter-<br>angenerati (inter- | لمیاہ والزراعة<br>Ministry of Environment<br>Xiegion of Sauth Acids م | وزارة البيئة وا<br>Water & Agriculture<br>المملكة المورية | (変) ≡           |   | ( |       |                                    |   |
|-------------------|----|---|----------|---|------------|----------------------------------------------------------------|-----------------------------------------------------------------------|-----------------------------------------------------------|-----------------|---|---|-------|------------------------------------|---|
|                   |    |   |          |   |            |                                                                | : الأرانب والقوارض                                                    | > اذن استيراد                                             | ظلبات الاستبراد |   |   | السيد |                                    |   |
|                   |    |   |          |   |            |                                                                | وارض                                                                  | الأرانب والق                                              | اذن استيراد     | v | • |       | <ul> <li>طبات الاستيراد</li> </ul> | 5 |
| 🗸 الشروط والاحكام |    |   |          |   |            |                                                                |                                                                       |                                                           | المرفقات        | • |   |       | طلبات العبادات                     | 5 |
| البيانات الاساسية | T  | T | المرفقات | T | اسم المرفق | ألزامي 🔻                                                       | T                                                                     | النوع                                                     |                 |   |   |       | 🏚 طلبانی                           |   |
| 🕑 تفاصيل الطلب    |    |   |          |   |            |                                                                |                                                                       |                                                           |                 |   |   |       |                                    |   |
| 📀 المرفقات        |    |   |          |   |            |                                                                |                                                                       |                                                           |                 |   |   |       |                                    |   |
| ارسال الطلب       |    |   |          |   |            |                                                                |                                                                       |                                                           |                 |   |   |       |                                    |   |
|                   |    |   |          |   |            |                                                                |                                                                       |                                                           |                 |   |   |       |                                    |   |
|                   |    |   |          |   |            |                                                                |                                                                       |                                                           |                 |   |   |       |                                    |   |
|                   |    |   |          |   |            |                                                                |                                                                       |                                                           | الملاحظات       |   |   |       |                                    |   |
|                   |    |   |          |   |            |                                                                |                                                                       |                                                           |                 |   |   |       |                                    |   |

زر السابق: يتيح للمستخدم الرجوع للصفحات السابقة للطلب وتعديل البيانات قبل الارسال.

زر إرسال الطلب: يتيح للمستخدم إرسال الطلب وتظهر رسالة نجاح الإرسال كما يظهر بالشكل التالي:

| منصة أنعام       |                               | VEIDING<br>200500<br>Nether of Conference Nature & Agriculture<br>Verginer of Societ Noble Agriculture<br>Verginer of Societ Noble Agriculture |                       |
|------------------|-------------------------------|----------------------------------------------------------------------------------------------------|-----------------------|
|                  |                               | طلبات الاستبراد 🔹 اذن استبراد الأرائب والفوارض                                                                                                 |                       |
|                  |                               | اذن استيراد الأرانب والقوارض                                                                                                    | 🛃 طلبات الاستيراد 🗸 🗸 |
| alƙ ailla kaudul |                               | تم ارسال الطلب ينجاح .                                                                                                    | 🛃 طلبات العيادات 👻    |
|                  |                               | معلومات المعاملة                                                                                                    | ال طلبانی             |
| 🖌 تفاصيل الظلب   | تاريخ الانشاء:2019/9/19       | رقم المعاملة:304                                                                                                    |                       |
|                  | اسم الشركة المستورد منها؛احمد | نوع الطلب؛اذن استيراد الأرانب والقوارض                                                                                                    |                       |
|                  | ملاحظات:                      | العنوان:الرياض                                                                                                    |                       |
|                  |                               |                                                                                                    |                       |
|                  |                               |                                                                                                    |                       |
|                  |                               |                                                                                                    |                       |
|                  |                               |                                                                                                    |                       |
|                  |                               |                                                                                                    |                       |

يمكن ان يقوم المستخدم باستعراض تفاصيل الطلب المرسل وحالته من شاشة طلباتي كما يظهر بالشكل الاتي:

| فعام منصة أنعام |               |              | 223330                            | مُد() إليزام المِلمَ المُعامَّة المُعامَّة مَالمُعامَّة مَالمُعامَّة مَالمُعامَّة مَالمُعامَّة مَا مُعامَّة مُ<br>Minity of Environment Water & Agrowthysofthianat<br>Region of South Astron Approximations | ) =           |                 |
|-----------------|---------------|--------------|-----------------------------------|----------------------------------------------------------------------------------------------------|---------------|-----------------|
|                 |               |              |                                   |                                                                                                    |               |                 |
|                 |               |              | طلبات العيادات                    |                                                                                                    | أتواع الطلبات | السيد           |
|                 |               | •            | الكل                              | • × (a)                                                                                                    | طلبات العبا   | (+ m (+ · ·     |
| ملاحظات         | تاريخ الطلب 🔻 | ج الحالة ج   | النوع                             | فم الطلب 🔻                                                                                                    | J             |                 |
|                 | 2019/09/19    | نم رفع الظلب | نقل البطاقة الصحبة                | 348                                                                                                    | · ·           | طلبات الاستيراد |
|                 | 2019/09/19    | تم رفع الظلب | موعد لزيارة العيادة               | 347                                                                                                    | · · · ·       | طلبات العيادات  |
|                 | 2019/09/19    | تم رفع الطلب | موعد تحصين                        | 346                                                                                                    |               | Bulls           |
|                 | 2019/09/19    | تم رقع الطلب | سحب غينات من الحيوانات            | 345                                                                                                    |               | مسى             |
|                 | 2019/09/19    | تم رفع الظلب | تفعيل البطاقة الصحية              | 344                                                                                                    |               |                 |
|                 | 2019/09/19    | نمت الموافقة | إصدار البطاقة الصحبة              | 343                                                                                                    |               |                 |
| / 6 items 6 - 1 |               |              |                                   | N 4 1                                                                                                    | 2 H           |                 |
| items 6 - 1     |               |              |                                   | H 4 1                                                                                                    | <u>ь</u> н    |                 |
|                 |               |              |                                   |                                                                                                    |               |                 |
|                 |               |              |                                   |                                                                                                    |               |                 |
|                 |               |              |                                   |                                                                                                    |               |                 |
|                 |               |              |                                   |                                                                                                    |               |                 |
|                 |               |              |                                   |                                                                                                    |               |                 |
|                 |               |              |                                   |                                                                                                    |               |                 |
|                 |               |              |                                   |                                                                                                    |               |                 |
|                 |               |              |                                   |                                                                                                    |               |                 |
|                 |               |              |                                   |                                                                                                    |               |                 |
|                 |               |              |                                   |                                                                                                    |               |                 |
|                 |               |              |                                   |                                                                                                    |               |                 |
|                 |               |              |                                   |                                                                                                    |               |                 |
|                 |               |              | ) الإدارة العامة تتفنية المعلومات | ق محفوظة © 2019 م توزارة البيئة والمياه والزراعة                                                                                                    | حميع الحقو    |                 |

لاستعراض تفاصيل الطلب يقوم المستخدم بالضغط على رقم الطلب من شاشبة طلباتي لتظهر تفاصيل الطلب كما بالشكل الاتي:

|                              |                            |   |       |                             | معلومات المعاملة        | 🛃 طلبات العيادات 🗸                      |
|------------------------------|----------------------------|---|-------|-----------------------------|-------------------------|-----------------------------------------|
| 2019/09/19                   | تاريخ الانشاء:             |   |       | 304                         | رقم المعاملة:           | الم الم الم الم الم الم الم الم الم الم |
| ادهد                         | اسم الشركة المستورد منها:  |   |       | ذن استبراد الأرانب والقوارض | نوع الطلب:              |                                         |
| 0535251452                   | رقم الجوال :               |   |       | 2355569854                  | رقم الهوية :            |                                         |
| aade(@mewa.gov.sa            | البريد الالكثروني :        |   |       | 132435                      | رقم الفاكس :            |                                         |
|                              | salitada                   |   |       | tesi                        | العنوان:                |                                         |
|                              |                            |   |       |                             |                         |                                         |
|                              |                            |   |       |                             | معلومات مقدم الطلب      |                                         |
| السيد                        | اسم المستخدم:              |   |       | فراد                        | نوع مقدم الطلب:         |                                         |
| Elsayed                      | اسم مقدم الطلب بالإنجليزي: |   |       | لسيد                        | اسم مقدم الطلب بالعربي: |                                         |
| siahmad@mewa.gov.sa          | البريد الالكثروني:         |   |       | 0569551509                  | رقم انجوال:             |                                         |
| الهوبة الوطنية               | نوع الوليقة:               |   |       | لسعوديه                     | الجنسية                 |                                         |
| الزباض                       | مكان النصدار:              |   |       | 1234567891                  | رقم الهوية:             |                                         |
| الرياض                       | العنوان:                   |   |       | 2020/09/06                  | لاريخ الانتهاء:         |                                         |
|                              |                            |   |       |                             |                         |                                         |
|                              |                            |   |       |                             | تفاصيل الارسالية:       |                                         |
| منفذ محاار الملك خالد الدولى | ميناء الوصول :             |   |       | 2019/09/12                  | لاريخ الوصول :          |                                         |
|                              |                            |   |       |                             |                         |                                         |
|                              |                            |   |       |                             | بيانات الحبوانات        |                                         |
| • بند التصدير •              | بند المنشأ                 |   | וופרנ | <b>.</b>                    | النوع                   |                                         |
| نيكارادوا                    | الترويح                    |   | 200   |                             | ارائب                   |                                         |
|                              |                            |   |       |                             |                         |                                         |
|                              |                            |   |       |                             |                         |                                         |
|                              |                            |   |       |                             | Campun                  |                                         |
| 🛪 عرض المرفق                 | اسم المرفق                 | T |       | نوع المرفق                  |                         |                                         |
|                              |                            |   |       |                             |                         |                                         |
|                              |                            |   |       |                             | الاستفسارات والملاحظات  |                                         |

### ما يتم بعد اتمام الطلب

توفر الخدمة امكانية متابعة الطلب عن طريق المستخدم ومعرفة حالة الطلب من خلال زيارة البوابة ومن خلال الرسائل النصية القصيرة